## GAMES DESKTOP FOLDER

Create a GAMES folder on your desktop and put a shortcut icon to all your games into that folder. It's very easy then to open the folder and doubleclick to play a game.

1. Rightclick on the desktop, Select NEW...FOLDER. A folder icon will be placed on your desktop. Type in the name GAMES and then click outside the name box.

2. Now, rightclick Start and click All programs. Scroll down to GAMES listed on this menu.

3. Click Games once and rightclick each game on the dropdown list, one at a time. Select SEND TO: (desktop, create shortcut). A shortcut will be placed on your desktop for that game. Repeat this for each game.

4. Now, click on each game icon on the desktop, one at a time, hold down the mouse button and drag that icon onto the GAMES folder.

6. Doubleclick the GAMES folder and a page will come up listing all the games, Doubleclick the one you wish to play to open it.

Revised 6/16/2009 JMM